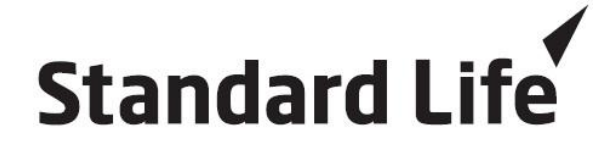

# **Sales Quotation System**

# **User Manual**

# **Broker Version**

# (Version 6.6.3G)

# Table of content

| 1.    | Introduction                               | 2    |
|-------|--------------------------------------------|------|
| 2.    | System Login                               | 2    |
| 3.    | Main Menu                                  | 4    |
| 4.    | Quotation                                  | 5    |
| 4.1   | Create New Quotation                       | 6    |
| 4.1.1 | Term Product                               | 7    |
| 4.1.2 | Unit Linked Product                        | 8    |
| 4.1.3 | Unit Linked With Protection Product        | 9    |
| 4.1.4 | Single Investment Product                  | 11   |
| 4.1.5 | Use of Calculate Function:                 | 12   |
| 4.1.6 | Joint Owner / Joint Life Insured Function: | 12   |
| 4.1.7 | Partial Withdrawal Function:               | 14   |
| 4.2   | Preview Quotation                          | 15   |
| 4.3   | Print Quotation                            | 18   |
| 4.4   | Save the Quotation                         | 20   |
| 4.5   | Return to Main Menu                        | 20   |
| 5.    | User Maintenance                           | . 21 |
| 5.1   | Create New User                            | 22   |
| 5.2   | Change Password                            | 23   |
| 6.    | Help Menu                                  | . 24 |
| 7.    | Exit                                       | . 24 |

This user manual is solely for the use of authorized people. Unauthorized use is prohibited. All rights reserved. Last updated *Sep2011*.

### 1. Introduction

The Sales Quotation System (SQS) enables user to create new business quotation and print illustration documents for Standard Life's products. The functions of SQS are classified into 2 categories:

#### Quotation (section 4)

This section allows user to create new business quotation. From the quotation details, user can preview and print illustration document for customer.

#### **User Maintenance (section 5)**

This section allows user to maintain user information and default setting for printing quotation.

### 2. System Login

Step 1: Method 1

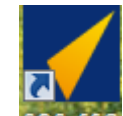

Double click the icon SOSV66G (SQS) from the desktop.

#### Method 2

From the Start menu, click All Programs and then Standard Life (Asia) Ltd. Click Sales Quotation System and then "SQS.exe" (Fig. 2.1).

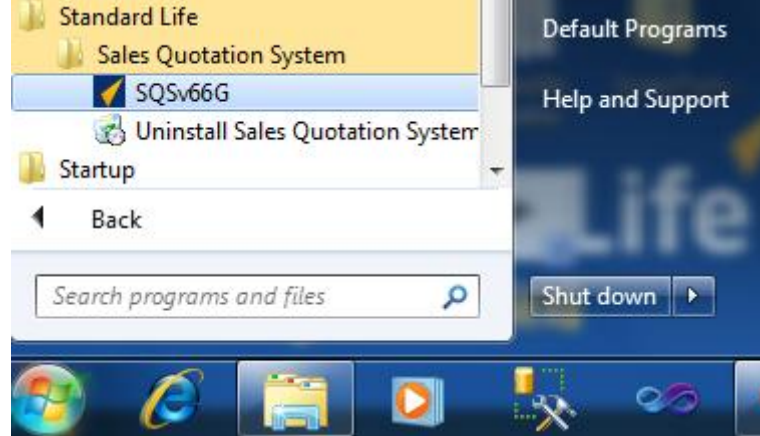

Fig. 2.1 Login Sales Quotation System from Start Menu

The login screen (Fig. 2.2) will be displayed.

| Login         |
|---------------|
| Standard Life |
| User ID       |
| Passvord      |
| Login Cancel  |

Fig. 2.2 Login screen

- Step 2: Enter User ID (Refer to section 5.1 for registering a new user).
- Step 3: Enter the password.
- Step 4: If User ID or Password is invalid, an error screen Fig.2.3 and Fig.2.4 will be prompted. Perform Step 2 or Step 3 again.

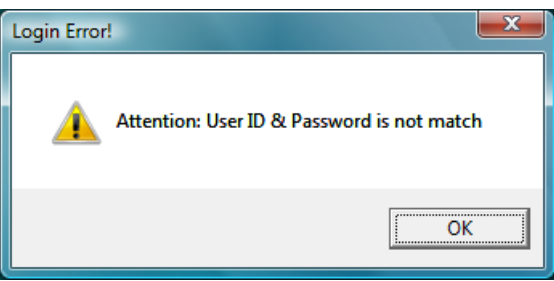

Fig. 2.3 Invalid user ID and password

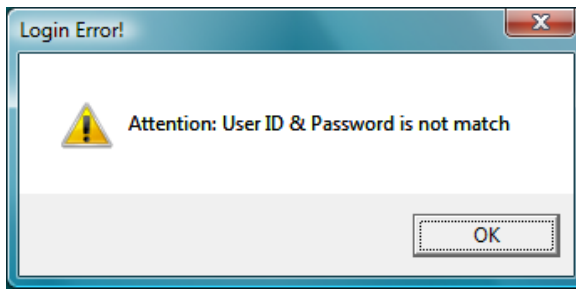

Fig. 2.4 Invalid password

### 3. Main Menu

| Title Bar Quotation                             | User Maintenance | Help | Exit          |
|-------------------------------------------------|------------------|------|---------------|
| Sales Quotation System<br>Main Menu<br>New User |                  | 2    | Standard Life |
|                                                 |                  |      |               |
|                                                 |                  |      |               |

After successful login, the Main Menu screen Fig.3.1 will be displayed.

### Fig.3.1 Main Menu screen

#### System Bar

It displays the system name that you are working on.

### <u>Title</u>

It displays the section that you are working on.

### <u>Menu Bar</u>

It consists of 2 menu items: Quotation (section 4), User Maintenance (section 5), Help and Exit. Within each menu item, there will be different sub-menu items.

## 4. Quotation

This section allows user to create new business quotation and print illustration documents for Standard Life's products.

Fig. 4.1 shows the screen you will see when **Quotation** was clicked on the Main Menu screen.

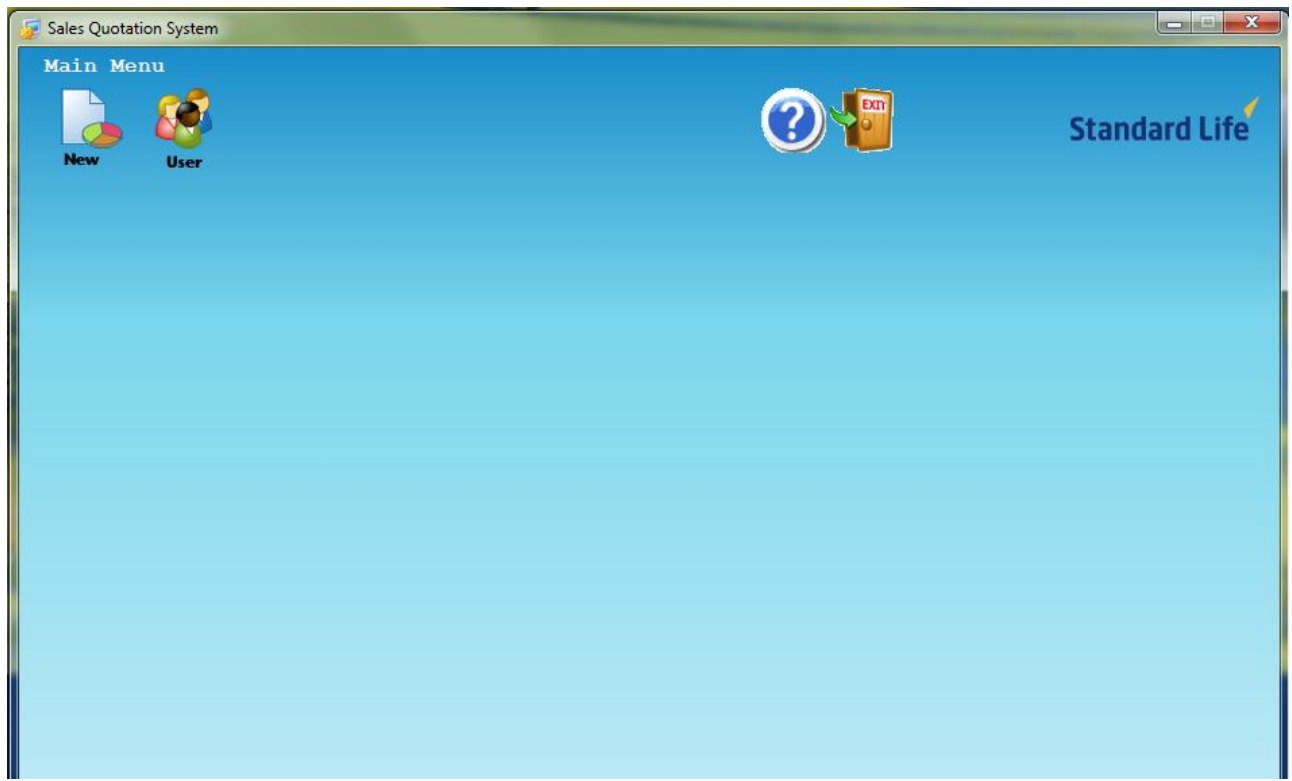

Fig. 4.1 Screen for Quotation

On the Quotation Screen, user can:

- Create New Quotation (section 4.1)
- Preview Quotation (section 4.2)
- Print Quotation (section 4.3)
- Save Quotation (section 4.4)
- Return to Main Menu (section 4.5)

### 4.1 Create New Quotation

| To create q     | uotation            | , click | the new ic | on 🕓   | on the ( | Quotation scr | een, it | brings you to the             | e screen. Fig.4.1.1. |
|-----------------|---------------------|---------|------------|--------|----------|---------------|---------|-------------------------------|----------------------|
| 😼 Sales Quotati | on System           |         |            |        |          |               |         |                               |                      |
| New Quot        | ation               |         |            |        |          |               |         |                               |                      |
| New             | Preview             | Print   | Search     | Home   |          | C             |         |                               | Standard Life        |
|                 | Same as<br>Policy C | wner    | Salutation | Surnar | ne       | Given Name    | Age     | Date of Birth<br>(dd/mm/yyyy) | Smoke                |
| Policy Owner    | •                   |         | -          |        |          |               |         |                               |                      |
| Life Insured    | i 🔽                 |         |            |        |          |               |         |                               |                      |
| Product         |                     |         |            | •      | TR Name  |               |         | TR Contact No.                |                      |
|                 |                     |         |            |        |          |               |         |                               |                      |
|                 |                     |         |            |        |          |               |         |                               |                      |
|                 |                     |         |            |        |          |               |         |                               |                      |
|                 |                     |         |            |        |          |               |         |                               |                      |
|                 |                     |         |            |        |          |               |         |                               |                      |
|                 |                     |         |            |        |          |               |         |                               |                      |
|                 |                     |         |            |        |          |               |         |                               |                      |
|                 |                     |         |            |        |          |               |         |                               |                      |
|                 |                     |         |            |        |          |               |         |                               |                      |

Fig.4.1.1 Creating New Quotation Screen

- Step 1: Enter Policy Owner, Life Insured and Policy Payer details. Uncheck the check box if Life Insured/Policy Payer differs from Policy Owner.
- Step 2: Enter the TR Name and TR Contact No.
- Step 3: Select product from the Product combo box, there are four types of product available:

Term Product (Section 4.1.1) Unit Linked Product (Section 4.1.2) Unit Linked With Protection Product (section 4.1.3) Single Investment Product (section 4.1.4)

ATTENTION: Whenever you enter new information, the figures in Quotation Summary will be

removed until you click <<Preview>> icon again to recalculate the figures.

# 4.1.1 Term Product

Select Term Product from the Product combo box (e.g. Perpetual Protector), it brings you to the screen Fig.4.1.1.1.

| 🕼 Sales Quotation System                                                          | other designment of the local division of the |                                   |               |
|-----------------------------------------------------------------------------------|-----------------------------------------------|-----------------------------------|---------------|
| New Quotation                                                                     |                                               |                                   |               |
| New Preview Print Search                                                          | Home                                          |                                   | Standard Life |
| Same as<br>Policy Owner Salutation                                                | Surname Given Name                            | Age Date of Birth<br>(dd/mm/yyyy) | Smoke         |
| Policy Owner Miss 💌                                                               | Wong tester                                   | 20                                |               |
| Life Insured 🔲 Miss 💌                                                             | Wong tester                                   | 20 🗆 🦳                            |               |
| Product Perpetual Protector                                                       | TR Name                                       | TR Contact No.                    |               |
| Plan Details                                                                      | Optional Rider                                |                                   |               |
| Policy Term 10 💌                                                                  | Rider-at-Ease                                 | CALC                              |               |
| Policy Currency HKD -                                                             | Accident Rider                                | Class                             |               |
| Payment Frequency Annually                                                        | Sum Insured                                   | - CALC                            |               |
|                                                                                   | AcciCare Rider                                | Class                             |               |
| Desired Sum Insured                                                               | Sum Insured                                   |                                   | 9             |
| Sum Insured                                                                       | Hospital Cash Rider                           |                                   |               |
|                                                                                   | Sum Insured                                   | CALC                              |               |
|                                                                                   | Critical Illness Lifetime Rider               |                                   |               |
|                                                                                   | Sum Insured                                   | CALC                              |               |
|                                                                                   | Premium Waiver Rider                          |                                   |               |
|                                                                                   |                                               |                                   |               |
|                                                                                   |                                               |                                   |               |
|                                                                                   |                                               |                                   |               |
| Quotation Summary (Click <preview> to dis<br/>Total Amount Payable 0.00</preview> | play the results)                             |                                   |               |
| Broker Name                                                                       |                                               |                                   | 1.            |

Fig.4.1.1.1 Term Product (Perpetual Protector)

### Plan Details:

#### Select:

- Policy Term (Maybe fixed for some products)
- Policy Currency (HKD/USD)
- Payment Frequency (Annually/Semi-annually/Quarterly/Monthly)

#### Enter:

• Desired Sum Insured

#### **Check and Enter:**

- \*Rider-at-Ease (Check and enter a sum insured >= HK\$200000 if you want to select Rider-at-Ease)
- \*Accident Rider (Check and enter a sum insured >= HK\$200000 if you want to select Accident Rider and then select a class for Accident Rider, "Class 1/Class 2/Class 3")
- \*AcciCare Rider (Check and enter a sum insured >= HK\$200000 if you want to select AcciCare Rider and then select a class for Accident Rider, "Class 1/Class 2/Class 3")
- \*Hospital Cash Rider (Check and enter a sum insured >= HK\$300 if you want to select Hospital Cash Rider)

Check:

• Waiver of Premium Rider (Check if you want to select Waiver of Premium Rider)

Quotation Summary: It shows the Total Amount Payable per payment frequency.

```
* Can use calculate function (Section 4.1.6)
```

## 4.1.2 Unit Linked Product

Select Unit Linked Product from the Product combo box (e.g. Harvest 101 Investment Plan 2009), it brings you to the screen Fig.4.1.2.1.

| ᡒ Sales Quotation System                                                         | - Ingel                                          |                                   |                |
|----------------------------------------------------------------------------------|--------------------------------------------------|-----------------------------------|----------------|
| New Quotation                                                                    |                                                  |                                   |                |
| New Preview Print Search                                                         | Home                                             | 24                                | Standard Life  |
| Salutation                                                                       | Surname Given Nam                                | e Age Date of Birt<br>(dd/mm/yyyy | th Smoke Joint |
| First Policy Owner Mr. 💌                                                         | Test                                             | 48                                |                |
| First Life Insured Mr. 💌                                                         | Test                                             | 48                                |                |
| Product Harvest 101 Investment Plan 200                                          | 9 TR Name                                        | TR Contact No.                    |                |
| <u>Plan Details</u>                                                              | Additional Contribution                          | Account                           | Withdrawal     |
| Premium Term                                                                     | Additional Regular Contribu  Single Contribution | tion                              |                |
| Policy Currency HKD                                                              |                                                  |                                   |                |
| Payment Frequency Annually                                                       |                                                  |                                   |                |
| Desired Contribution                                                             |                                                  |                                   |                |
| Contribution                                                                     |                                                  |                                   |                |
| Advisory Fee (% p.a.)                                                            |                                                  |                                   |                |
| Include Customer<br>Incentive (225%)                                             |                                                  |                                   |                |
|                                                                                  |                                                  |                                   |                |
|                                                                                  |                                                  |                                   |                |
|                                                                                  |                                                  |                                   |                |
|                                                                                  |                                                  |                                   |                |
| Unitation Summary (Click <preview> to di<br/>Total Amount Payable 0.00</preview> | isplay the results)                              |                                   |                |
| Broker Name                                                                      |                                                  |                                   | 11.            |

Fig.4.1.2.1 Unit Linked Product (Harvest 101 Investment Plan)

#### Plan Details:

Select:

- Policy Currency (EUR/GBP/HKD/JPY/USD)
- Payment Frequency (Annually/Semi-annually/Quarterly/Monthly)

Enter:

- Premium Term (Term must be between 5 and 32 years inclusive)
- Desired Contribution (Amount must be >= HK\$8640)

#### **Check and Enter:**

• Desired Contribution (Amount must be >= HK\$8640)

•

Check:

• Include Customer Incentive (Check if you want to select Include Customer Incentive)

# 4.1.3 Unit Linked With Protection Product

Select Unit Linked With Protection Product from the Product combo box (e.g. LifeMaster), it brings you to the screen Fig.4.1.3.1.

| Sales Quotation System                                                           |                                 |                                      |
|----------------------------------------------------------------------------------|---------------------------------|--------------------------------------|
|                                                                                  |                                 |                                      |
| New Quotation<br>New Preview Print Search                                        | tome (                          | 3 Standard Life                      |
| Same as<br>Policy Owner Salutation                                               | Surname Given Name              | Age Date of Birth Smoke (dd/mm/yyyy) |
| Policy Owner Mr. 💌                                                               | Test                            | 48                                   |
| Life Insured 🔲 Mr. 💌                                                             | Test                            | 48                                   |
| Product                                                                          | TR Name                         | TR Contact No.                       |
| Plan Details                                                                     | Optional Rider                  |                                      |
| Policy Term 51                                                                   | Rider-at-Ease                   | Withdrawal                           |
| Premium Term 51                                                                  | Sum Insured                     | CALC                                 |
| Policy Currency HKD V                                                            | Accident Rider                  | Class                                |
| Payment Frequency Annually                                                       | Sum Insured                     | - CALC                               |
|                                                                                  | AcciCare Rider                  | Class                                |
| Desired Contribution Sum Insured                                                 | Sum Insured                     |                                      |
| Contribution                                                                     | Hospital Cash Rider             |                                      |
| Sum Insured                                                                      | Sum Insured                     | (CALC)                               |
| Death Benefit Option Increasing                                                  | Critical Illness Lifetime Rider | r                                    |
|                                                                                  | Sum Insured                     | (CALC)                               |
|                                                                                  | Premium Waiver Rider            |                                      |
|                                                                                  | Additional Contribution Acc     | count                                |
|                                                                                  | Scheduled Contribution (Top-up) | )                                    |
|                                                                                  | Contribution                    |                                      |
| Quotation Summary (Click <preview> to di<br/>Total Amount Payable 0.00</preview> | splay the results)              | -                                    |
| Broker Name                                                                      |                                 |                                      |

Fig.4.1.3.1 Unit Linked With Protection Product (LifeMaster)

### Plan Details:

Select:

- Policy Currency (HKD/USD)
- Payment Frequency (Annually/Semi-annually/Quarterly/Monthly)
- Death Benefit Option (Increasing/Level)

### Enter:

- Desired Contribution (should be >= HK\$4200 for LifeMaster)
- Desired Sum Insured (should be >= 2 times of annual contribution)

#### **Check and Enter:**

- \*Rider-at-Ease (Check and enter a sum insured >= HK\$200000 if you want to select Rider-at-Ease)
- \*Accident Rider (Check and enter a sum insured >= HK\$200000 if you want to select Accident Rider and then select a class for Accident Rider, "Class 1/Class 2/Class 3")
- \*AcciCare Rider (Check and enter a sum insured >= HK\$200000 if you want to select AcciCare Rider and then select a class for Accident Rider, "Class 1/Class 2/Class 3")
- \*Hospital Cash Rider (Check and enter a sum insured >= HK\$300 if you want to select Hospital Cash Rider)
- Scheduled Investment Contribution (Check and enter a contribution >= HK\$1200 if you want to have a regular investment)

Check:

• Waiver of Premium Rider (Check if you want to select Waiver of Premium Rider)

#### Special Function: Lump Sum Investment Contribution

Check if you want to add Lump Sum Investment. After you check, you will see a mini dialog

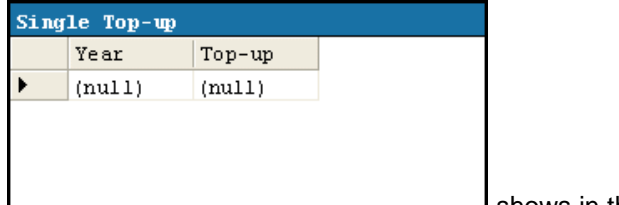

shows in the right down side like Fig 4.1.3.2.

| 🖅 Sales Quotation System                                             |                                 |                                   |               |  |  |  |  |
|----------------------------------------------------------------------|---------------------------------|-----------------------------------|---------------|--|--|--|--|
| New Quotation                                                        |                                 |                                   |               |  |  |  |  |
| New Preview Print Search                                             | tome 🕐                          |                                   | Standard Life |  |  |  |  |
| Same as<br>Policy Owner Salutation                                   | Surname Given Name              | Age Date of Birth<br>(dd/mm/yyyy) | Smoke         |  |  |  |  |
| Policy Owner Mr. 💌                                                   | Test                            | 48                                |               |  |  |  |  |
| Life Insured 🔲 Mr. 💌                                                 | Test Tester                     | 48                                |               |  |  |  |  |
| Product LifeMaster                                                   | TR Name                         | TR Contact No.                    |               |  |  |  |  |
| Plan Details                                                         | Diderat-Pase                    |                                   | Withdrawal ^  |  |  |  |  |
| Policy Term 51                                                       | Sum Insured                     |                                   |               |  |  |  |  |
| Premium Term 51                                                      |                                 |                                   |               |  |  |  |  |
| Policy Currency                                                      | Accident Rider                  | Class                             |               |  |  |  |  |
| Payment Frequency Annually                                           | Sum insured                     |                                   | 3             |  |  |  |  |
|                                                                      | AcciCare Rider                  | Class                             |               |  |  |  |  |
| Desired Contribution Sum Insured                                     | Sum Insured                     | T CALC                            | 8             |  |  |  |  |
| Contribution                                                         | Hospital Cash Rider             |                                   |               |  |  |  |  |
| Sum Insured                                                          | Sum Insured                     | ALC                               | E             |  |  |  |  |
|                                                                      | Critical Illness Lifetime Rider |                                   |               |  |  |  |  |
| Death Benefit Option Increasing                                      | Sum Insured                     | ALC                               |               |  |  |  |  |
|                                                                      | 🗌 Premium Waiver Rider          | Single Top-up                     |               |  |  |  |  |
|                                                                      | Additional Contribution Accou   | n Year Top-up                     |               |  |  |  |  |
|                                                                      | Scheduled Contribution (Top-up) | *                                 |               |  |  |  |  |
|                                                                      | Contribution                    |                                   |               |  |  |  |  |
|                                                                      | ✓ Lump Sum Contribution         |                                   | -             |  |  |  |  |
| Quotation Summary (Click <preview> to display the results)</preview> |                                 |                                   |               |  |  |  |  |
| IOTAL AMOUNT PAYADIE 0.00                                            |                                 |                                   |               |  |  |  |  |
| Broker Name                                                          |                                 |                                   | 1.            |  |  |  |  |

Fig 4.1.3.2

In the Single Top-up dialog, you can enter the number of future year and sum of investment in Top-up that you want to make Lump Sum Investment.

**Quotation Summary:** It shows the Total Amount Payable per payment frequency.

\* Can use calculate function (Section 4.1.5)

### 4.1.4 Single Investment Product

Select Single Investment Product from the Product combo box (e.g. Wealth Amplifer Investment Plan), it brings you to the screen Fig.4.1.4.1.

| Sales Quotation System                                                           |                  |                   |                   |                                  |
|----------------------------------------------------------------------------------|------------------|-------------------|-------------------|----------------------------------|
| New Quotation                                                                    |                  |                   |                   |                                  |
| New Preview Print Search                                                         | Home             | (2                |                   | Standard Life                    |
| Salutation                                                                       | Surname          | Given Name        | Age Date<br>(dd/1 | of Birth Smoke Joint<br>mm/yyyy) |
| First Policy Owner Mr. 💌                                                         | Test             | Tester            | 48                |                                  |
| First Life Insured Mr. 💌                                                         | Test             | Tester            | 48                |                                  |
| Product Wealth Amplifier Investment Pla                                          | n <b>T</b> R I   | Name              | TR Contact        | No.                              |
| Plan Details                                                                     | Additional       | Contribution Acco | ount              | Withdrawal                       |
| Policy Term 51                                                                   | Additional       | Contribution      |                   | (vindiawa)                       |
| Premium Term 51                                                                  |                  |                   |                   |                                  |
| Policy Currency HKD -                                                            |                  |                   |                   |                                  |
| Jungte                                                                           |                  |                   |                   |                                  |
| Desired Contribution                                                             |                  |                   |                   |                                  |
| Contribution                                                                     |                  |                   |                   |                                  |
| Advisory Fee (% p.a.)                                                            |                  |                   |                   |                                  |
|                                                                                  |                  |                   |                   |                                  |
|                                                                                  |                  |                   |                   |                                  |
|                                                                                  |                  |                   |                   |                                  |
|                                                                                  |                  |                   |                   |                                  |
|                                                                                  |                  |                   |                   |                                  |
| Quotation Summary (Click <preview> to di<br/>Total Amount Payable 0.00</preview> | splay the result | ts)               |                   |                                  |
| Broker Name                                                                      | 1                |                   |                   |                                  |

Fig.4.1.4.1 Single Investment Product (Wealth Amplifer Investment Plan)

Plan Details:

Select:

- Policy Currency (HKD only in Wealth Amplifer Investment Plan)
- Payment Frequency (Single only in Wealth Amplifer Investment Plan)

Enter:

• \*Desired Contribution (Enter Contribution should be >= HK\$80000)

**Quotation Summary:** It shows the Total Amount Payable per payment frequency.

# 4.1.5 Use of Calculate Function:

User can click icon **CALC** to calculate sum insured by entering a premium. After clicked, a window Fig 4.1.5.1 will display. Then user can enter their target premium and the result will be shown in sum insured Textbox.

| Target Premium  |                                    |
|-----------------|------------------------------------|
| Target Premium: |                                    |
| Calculate       | Fig. 4.1.5.1 Calculate Sum Insured |

## 4.1.6 Joint Owner / Joint Life Insured Function:

SQS allows creating a joint owner / joint life insured quotation for some products. For the product with these features, a different screen Fig 4.1.6.1 will be shown:

| 🕼 Sales Quotation System                                    |                                    |                                   |             |
|-------------------------------------------------------------|------------------------------------|-----------------------------------|-------------|
| New Quotation                                               |                                    |                                   |             |
| New Preview Print Search Home                               | Joint Owner/<br>Joint Life Insured | St St                             | andard Life |
| Salutation Surna                                            | me Given Name                      | Age Date of Birth<br>(dd/mm/yyyy) | Smoke Joint |
| First Policy Owner Mr Chan                                  | Ming                               | 48                                |             |
| First Life Insured Mr. 🗸 Chan                               | Ming                               | 48                                |             |
| Product Wealth Amplifier Investment Plan                    | TR Name Wong Ming                  | TR Contact No. 97                 | 845124      |
| Plan Details Addit                                          | ional Contribution Accour          | <u>it</u>                         | Withdrawal  |
| Policy Term 51 Addi                                         | tional Contribution                |                                   |             |
| Premium Term 51                                             |                                    |                                   |             |
| Payment Frequency Single                                    |                                    |                                   |             |
| a la la la la la la la la la la la la la                    |                                    |                                   |             |
| Desired Contribution                                        |                                    |                                   |             |
| Contribution                                                |                                    |                                   |             |
| Advisory Fee                                                |                                    |                                   |             |
| (* p.a.)                                                    |                                    |                                   |             |
|                                                             |                                    |                                   |             |
|                                                             |                                    |                                   |             |
|                                                             |                                    |                                   |             |
|                                                             |                                    |                                   |             |
|                                                             |                                    |                                   |             |
| Quotation Summary (Click <preview> to display the</preview> | results)                           |                                   |             |
| Total Amount Payable 0.00                                   |                                    |                                   |             |

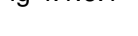

Checking the joint checkbox, a new row in Fig 4.1.6.2 will be shown for entering the information of second policy owner / second life insured:

| 🙀 Sales Quotation System                                                                                                    |                       |            |                  |             |                               | X                    |
|----------------------------------------------------------------------------------------------------|-----------------------|------------|------------------|-------------|-------------------------------|----------------------|
| New Quotation                                                                                                    |                       |            |                  |             |                               |                      |
| New Preview Print                                                                                                    | ) Gas                 | h Home     |                  |             | St                            | andard Life          |
|                                                                                                    | Salutati              | on Surn    | ame Given        | Name Age    | Date of Birth<br>(dd/mm/yyyy) | Smoke Joint          |
| First Policy Owner                                                                                                    | Mr.                   | ▼ Chan     | Ming             | 48          |                               |                      |
| Second Policy Owner                                                                                                    | Miss                  | - Lee      | Tai              | 23          |                               |                      |
| First Life Insured                                                                                                    | Mr.                   | - Chan     | Ming             | 48          |                               |                      |
| Second Life Insured                                                                                                    | Miss                  | • Lee      | Tai              | 23          |                               |                      |
| Product  Wealth Amplifier I    Plan Details    Policy Term    51    Premium Term    51    Policy Currency    HKD ▼    Payment Frequency    Single    Desired Contribution    Contribution    S00000    Advisory Fee    (% p.a.) | nvestment             | Plan Addi  | TR Name Wong Min | ion Account | TR Contact No. 97             | 845124<br>Withdrawal |
| Quotation Summary (Click <pr<br>Total Amount Payable HKD 500</pr<br>                                                                                                    | review> to<br>,000.00 | display th | e results)       |             |                               |                      |

Fig 4.1.6.2

# 4.1.7 Partial Withdrawal Function:

SQS allows creating special quotation, partial withdrawal, for some products.

For the product with this feature, a button will be shown in the right hand side. Clicking this button, a panel will be shown in Fig 4.1.7.1

| 🙀 Sales Quotation System                                                                                                    |                          |                                                                        |                                                                  |                     |                            | o X   |
|----------------------------------------------------------------------------------------------------|--------------------------|------------------------------------------------------------------------|------------------------------------------------------------------|---------------------|----------------------------|-------|
| New Quotation                                                                                                    |                          |                                                                        |                                                                  |                     |                            |       |
| New Preview Print                                                                                                    | Search                   | Home                                                                   | C                                                                |                     | Standard                   | Life  |
|                                                                                                    | Salutation               | Surname                                                                | Given Name                                                       | Age Date<br>(dd/    | of Birth Smoke<br>mm/yyyy) | Joint |
| First Policy Owner                                                                                                    | Mr. 💌                    | Chan                                                                   | Ming                                                             | 48                  |                            | V     |
| Second Policy Owner                                                                                                    | Miss 💌                   | Lee                                                                    | Tai                                                              | 23                  |                            |       |
| First Life Insured                                                                                                    | Mr. 💌                    | Chan                                                                   | Ming                                                             | 48                  |                            |       |
| Second Life Insured                                                                                                    | Miss 💌                   | Lee                                                                    | Tai                                                              | 23                  |                            |       |
| Product Wealth Amplifier In                                                                                                    | nvestment Plar           | TR                                                                     | Name Wong Ming                                                   | TR Contac           | t No. 97845124             |       |
| Plan Details      Policy Term    76      Premium Term    76      Policy Currency    HKD       Payment Frequency    Single      Desired Contribution | •                        | Special Quo<br>Withdrawal<br>This specia<br>different s<br>1. Withdraw | tation<br>l quotation function a<br>cenarios of change, na<br>al | allows for 1 amely: | Close                      |       |
| Contribution 500000                                                                                                    |                          |                                                                        |                                                                  |                     |                            |       |
|                                                                                                    |                          | Pai                                                                    | rtial Withdrawal                                                 |                     |                            |       |
| Quotation Summary (Click <pr<br>Total Amount Payable HKD 500</pr<br>                                                                                | review> to di<br>,000.00 | splay the resul                                                        | ts)                                                              |                     |                            |       |

Checking the withdrawal button, a box will be shown for entering the withdrawal year and amount:

| With | drawal |        |  |
|------|--------|--------|--|
|      | Year   | Amount |  |
| •    | 1      | 150000 |  |
| *    |        |        |  |
|      |        |        |  |
|      |        |        |  |
|      |        |        |  |

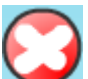

Entering the required withdrawal, close the panel by clicking the button

# 4.2 **Preview Quotation**

After creating a new Quotation, this function allows user to preview the illustration document for current quotation.

### Preview

Click the preview icon *v* on the Quotation screen. The language selection screen (Fig. 4.2.1) will be popup requesting the language you prefer.

| Preview                         |
|---------------------------------|
| Language                        |
| • English C Traditional Chinese |
| C Simplified Chinese            |
|                                 |
| Preview Cancel                  |

Fig. 4.2.1 Language selection screen

Select <English>, <Traditional Chinese> and click <Preview>. A dialog will be pop up to show the progress of the calculation.

| Progress Dialog         |
|-------------------------|
| Processing Illustration |
| Total Page: 2           |
| Page 1Finished          |
| Page 2Processing        |
|                         |
|                         |

Fig. 4.2.2 Progress Dialog

After the calculation finished, a window (Fig. 4.2.3) will be popup to display the quotation using selected language.

| - Preview Window                                                                                                    |                                                                                                    | 24 C                                                                                                    |                                                                                                   | x |
|----------------------------------------------------------------------------------------------------|----------------------------------------------------------------------------------------------------|----------------------------------------------------------------------------------------------------|---------------------------------------------------------------------------------------------------|---|
| <b>5 • 8 5</b> 8 8 <b>•</b> 8 • 5 <i>8</i>                                                                                                    |                                                                                                    | 🔶 × 🕪 × 🗎                                                                                                    | D 🗑 O 🗄 ·                                                                                         | • |
| Standard Life                                                                                                    |                                                                                                    | Any questions<br>+852 21<br>Permo-5-30pm. H<br>Howe your policy<br>int #dicconfiction<br>of us and index with<br>a 7 million for any<br>b 7 million for any<br>b 7 million f | A? 任何查詢 ?<br>69 0300<br>bm-Fii<br>rumther ready.<br>建・<br>***<br>################################ |   |
| Wealth Ampliter in vestment Ran - I tus tration Document<br>Rist Propose of Policy Owner<br>Becard Proposed Policy Owner<br>Rist Proposed Life insure d<br>Becord Proposed Life insure d<br>Becard Benefit<br>Ran<br>Policy Currency<br>Policy Term<br>Premium Mode | Name<br>Mr. Test Tester<br>Mr. Test Tester<br>Mr. Test Tester<br>Mr. Sogo<br>101% of Surender Value<br>Weath Amplifer Investment I<br>HKD<br>Whole Life<br>Single | Plan                                                                                                    | Age <u>Smoker</u><br>48 No<br>23 No<br>48 No<br>15 No                                             | ш |
| Coverage Name<br>Trittlal Contri button                                                                                                    |                                                                                                    | Single Permium<br>HKD 80,000,000,000                                                                                                    |                                                                                                   |   |
|                                                                                                    |                                                                                                    |                                                                                                    |                                                                                                   | + |
|                                                                                                    |                                                                                                    |                                                                                                    |                                                                                                   | - |

Fig. 4.2.3 Preview window

#### Zoom

To zoom in and out the document, you can click the magnifier icon 💁 🔹 or select the size in the combo box in left down side of the window (Fig. 4.2.4).

Fig. 4.2.4 Preview size

You can also view the document in different sizes by clicking icon on the bar of right hand side

🖹 🗎 🖬 💷 ∺ -

View different Page If the document has more than 1 page, click previous page or next page arrow (Fig. 4.2.5) to scroll to previous or next pages.

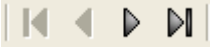

Fig. 4.2.5 Buttons to scroll to previous or next page

Print Click G to print the quotation directly.

**File Save** Click **C** to save the quotation. User can save it as pdf format only.

Close Click to quit the preview window.

# 4.3 Print Quotation

After creating a new Quotation, user can print the illustration document for current quotation.

You may select printer, number of print copy and language before printing. The printer, number of copies and language will be the same as current user's default setting. Should you wish to change the default value, please refer User Maintenance (section 5) for detail.

Step 1:

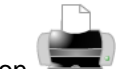

Click the Print icon **E** on the Quotation screen.

The language selection screen (Fig. 4.3.1) will be popup requesting the language you prefer.

| C Traditional Chinese |
|-----------------------|
| Chinese               |
|                       |
| Print Cancel          |
|                       |

Fig. 4.3.1 Language selection screen

If you want to save the quotation after printing, please check "Save".

After pressing "Print" button, a dialog will be pop up to show the progress of the calculation.

| Progress Dialog         |
|-------------------------|
| Processing Illustration |
| Total Page: 2           |
| Page 1Finished          |
| Page 2Processing        |
|                         |
|                         |

Then screen Fig.4.3.1 will be prompted up.

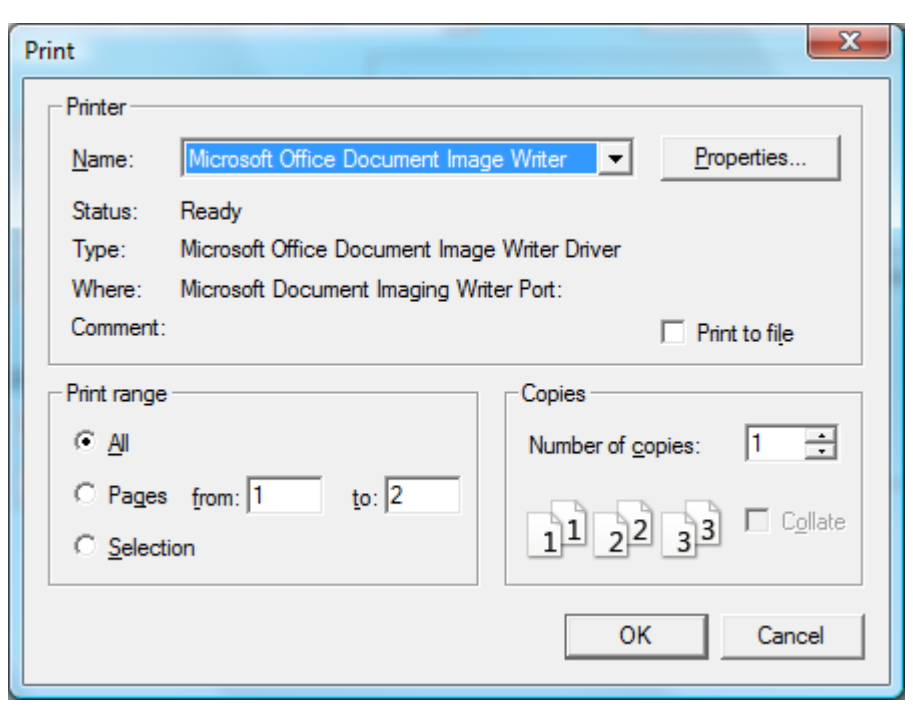

Fig.4.3.1 Print screen

- Step 2: For changing printer, select printers in the combo box.
- Step 3: Enter the desired number of copies in the <Number of Copies> box.
- Step 4: Click <OK> for printing or <Cancel> to stop the action.

### 4.4 Save the Quotation

SQS will save all the documents that have been printed before. If you want to search the document back,

| click ico | on 🖾, a window                | Fig.4.4.1 will be shown. |                   |  |  |
|-----------|-------------------------------|--------------------------|-------------------|--|--|
| Searc     | h Quotation                   |                          |                   |  |  |
| Sear      | Search by Policy Owner search |                          |                   |  |  |
|           |                               |                          |                   |  |  |
| Quot      | tation History                |                          |                   |  |  |
|           | Product Name                  | Policy Owner's Name      | Last Print Date 🔺 |  |  |
| ►         | 520                           | Mr. Chan Ming            | 30-08-2006        |  |  |
|           | 520                           | Mr. Chan Ming            | 30-08-2006        |  |  |
|           | 518                           | Mr. Chan Ming            | 28-08-2006        |  |  |
|           | 519                           | Mr. Chan Ming            | 21-08-2006        |  |  |
|           | 518                           | Mr. Chan Ming            | 21-08-2006        |  |  |
|           | 519                           | Mr. Chan Ming            | 21-08-2006        |  |  |
|           | 518                           | Mr. dfg sf               | 21-08-2006        |  |  |
|           | 518                           | Mr. Chan Ming            | 08-08-2006        |  |  |
|           | 518                           | Mr. Chan Ming            | 08-08-2006        |  |  |
|           | 519                           | Mr. Chan Ming            | 07-08-2006        |  |  |
|           | 519                           | Mr. Chan Ming            | 07-08-2006        |  |  |
|           | 517                           | Mr. Chan Ka Kung         | 07-08-2006        |  |  |
| Clo       | ose                           |                          | Load Data         |  |  |

Fig 4.4.1 Search Quotation

User can:

- Search Quotation by keyword of Policy Owner.
- Choose a row of data and then click <Load Data> to load the previous quotation.
- Stop searching by close the window

## 4.5 Return to Main Menu

If you are working on the Quotation screen or User Maintenance screen and want to return to the Main

Menu, click the Main Menu icon , it brings you back to the Main Menu screen.

## 5. User Maintenance

This section allows user to maintain user information and default setting for printing quotation.

Fig. 5.1 shows the screen you will see when User Maintenance was clicked on the Main Menu screen.

| 😺 Sales Quotation System      |               |
|-------------------------------|---------------|
| User Maintenance              |               |
| Add User Password Search Home | Standard Life |
|                               |               |
| Broker Name                   | 1.            |

Fig. 5.1 Screen for User Maintenance

On the User Maintenance screen, user can:

- Create New User (section 5.1)
- Search & Update User Details (section 5.1)
- Change Password (section 5.2)

### 5.1 Create New User

Every user must be registered in order to use the Sales Quotation System. The screen (Fig 5.1.1) will be displayed when you add or change user details.

#### Step 1: Create New User Details

Click the icon Other Screen Click the icon Click the User Maintenance screen, it brings you to the screen Fig.5.1.1.

|                               | 5             |
|-------------------------------|---------------|
| Sales Quotation System        |               |
| User Maintenance              |               |
|                               | 1             |
|                               | Standard Life |
| Add User Password Search Home |               |
|                               |               |
| Create New User               |               |
| User Information              |               |
|                               |               |
|                               |               |
| User ID                       |               |
| User Name                     |               |
|                               |               |
| Active                        |               |
|                               |               |
| Save Reset                    |               |
|                               |               |
|                               |               |
|                               |               |
|                               |               |
|                               |               |
|                               |               |
|                               |               |
|                               |               |
|                               |               |
|                               |               |
|                               |               |
|                               |               |
|                               |               |
|                               |               |
|                               |               |
|                               |               |
|                               |               |

Fig.5.1.1 Create new user screen

- Step 2: Enter New User details.
- Step 3: Whenever registering a new user, the active role is always ticked. However, should you wish to inactivate the user account, you can de-select it.
  If you want to clear the user information that you entered, click <Reset>.
  - ii you want to clear the user information that you entered, click <
- Step 4: Click <Save> for saving record.

## 5.2 Change Password

Step 1:

For security purpose, you are requested to change a new password at the first time you login in the SQS system. You may also change password anytime you wish.

| ange Password        |       |
|----------------------|-------|
| User ID              | admin |
| Old Password         |       |
| New Password         |       |
| Confirm New Password |       |

Fig.5.2.1 Change password screen

Step 2: Enter Old Password. If this is the first time you login, you should enter your User name (\*NOT User ID).

If you are changing into a new password, enter your existing password.

- Step 3: Enter New Password twice. The new password must be different from the existing password.
- Step 4: Click <OK> to confirm or <Cancel> to stop the action.

## 6. Help Menu

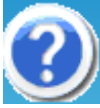

Help menu display the following information: Version No. and Expiry Date.

Help

| Version No. 6.6G        |
|-------------------------|
| System Menu             |
| User Menu               |
| Close                   |
| Expiry Date: 30-09-2011 |

### Section 1: System Menu

When you click User Menu link, it will open the SQS user menu PDF file for you in Acrobat Reader program.

### 7. Exit

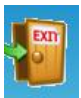

When you finish using SQS program, you can click Exit icon to close the application.